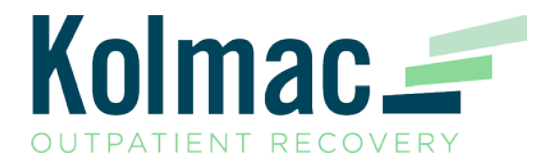

## What is AmazonSmile?

When you shop with AmazonSmile, you'll find the exact same low prices, vast selection and convenient shopping experience as Amazon.com, with the added benefit that AmazonSmile will donate 0.5% of your eligible purchases to the charitable organization of your choice.

## Amazon Smile Set-up Instructions:

Step 1: In your internet browser go to smile.amazon.com and log in using your Amazon credentials.

Step 2: Click Sign In and enter your Amazon credentials.

Step 3: After signing in, you will be directed to select a charity to support. In the search box type in **Kolmac Foundation.** 

Step 4: Click the orange SELECT button next to Kolmac Foundation. You will then see the following screen.

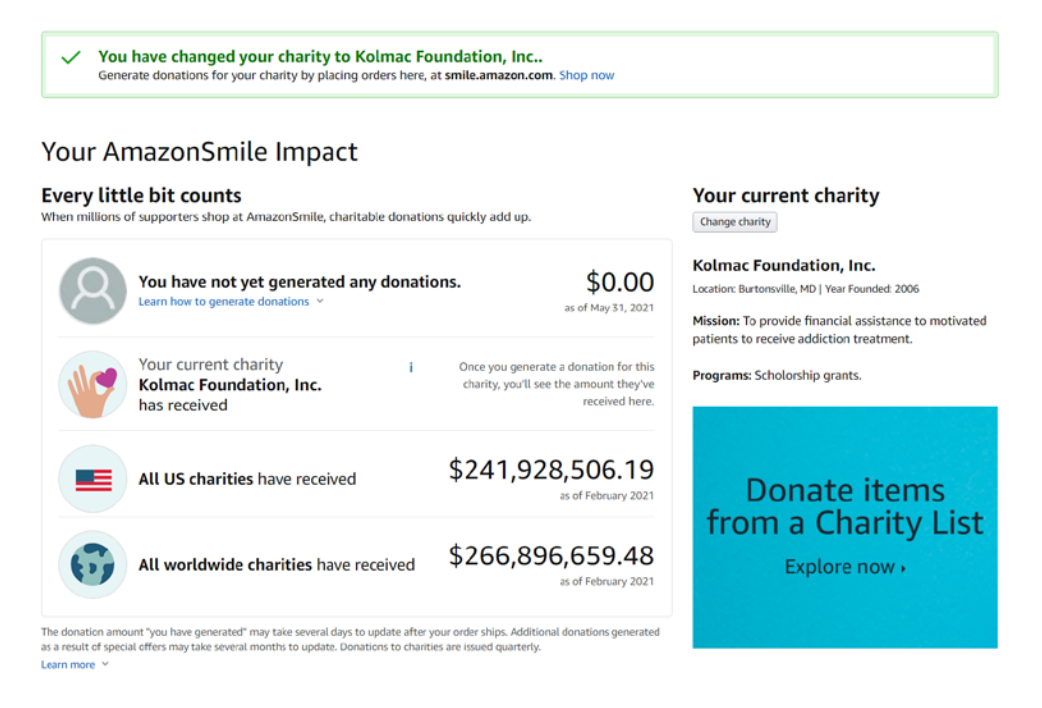

## Step 5: Start shopping!

**NOTE:** You must sign in using smile.amazon.com to support Kolmac Foundation. You will see the same items as if you signed onto the regular Amazon site.

You will still be able to sign into Amazon at amazon.com and shop but Kolmac Foundation will not receive a donation from Amazon for these purchases.

If you sign in using amazon.com you **may** be asked if you want to switch to smile.amazon.com to make your purchase, just say yes and you will automatically be redirected to the smile site.

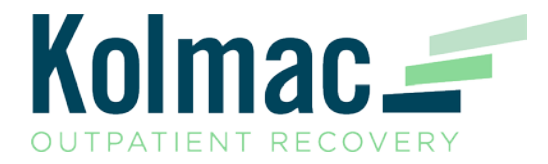

AmazonSmile on Mobile Application:

If you use the Amazon Mobile app on your iphone or android device, you'll need to follow these instructions to enable AmazonSmile from within the app:

- 1. Open the Amazon app and find 'Settings' in the main menu  $(\equiv)$
- 2. Tap on 'AmazonSmile' and follow the on-screen instructions to turn on AmazonSmile

AmazonSmile in the app is not available for iPads and other tablet devices.

To shop AmazonSmile on your tablet, type smile.amazon.com into the browser.